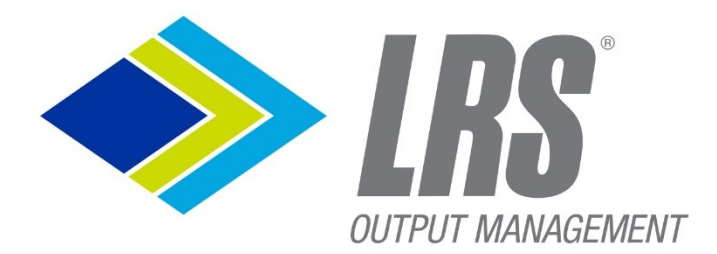

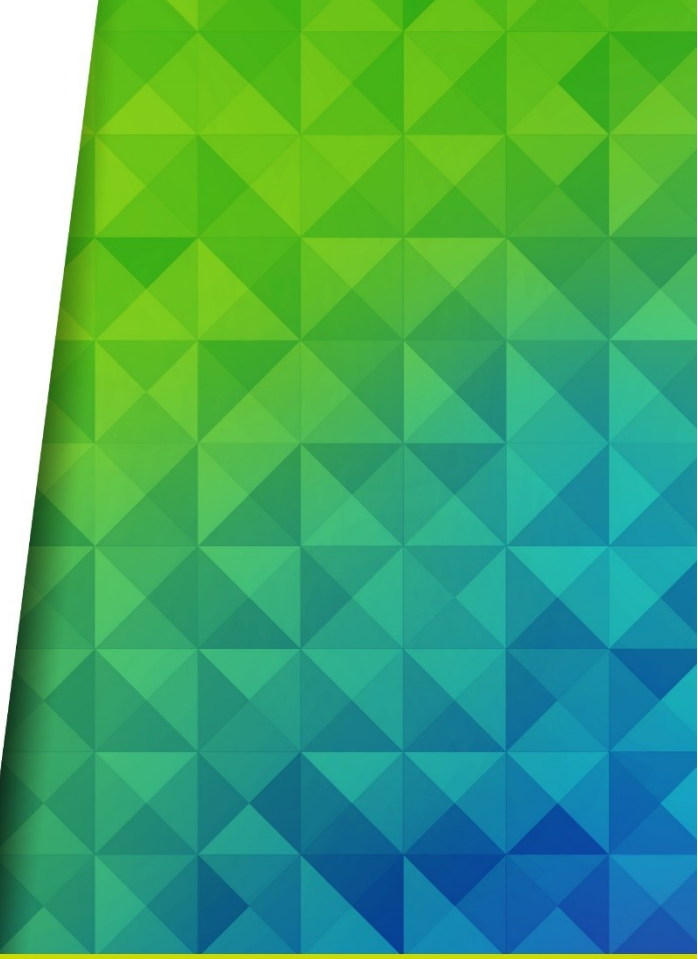

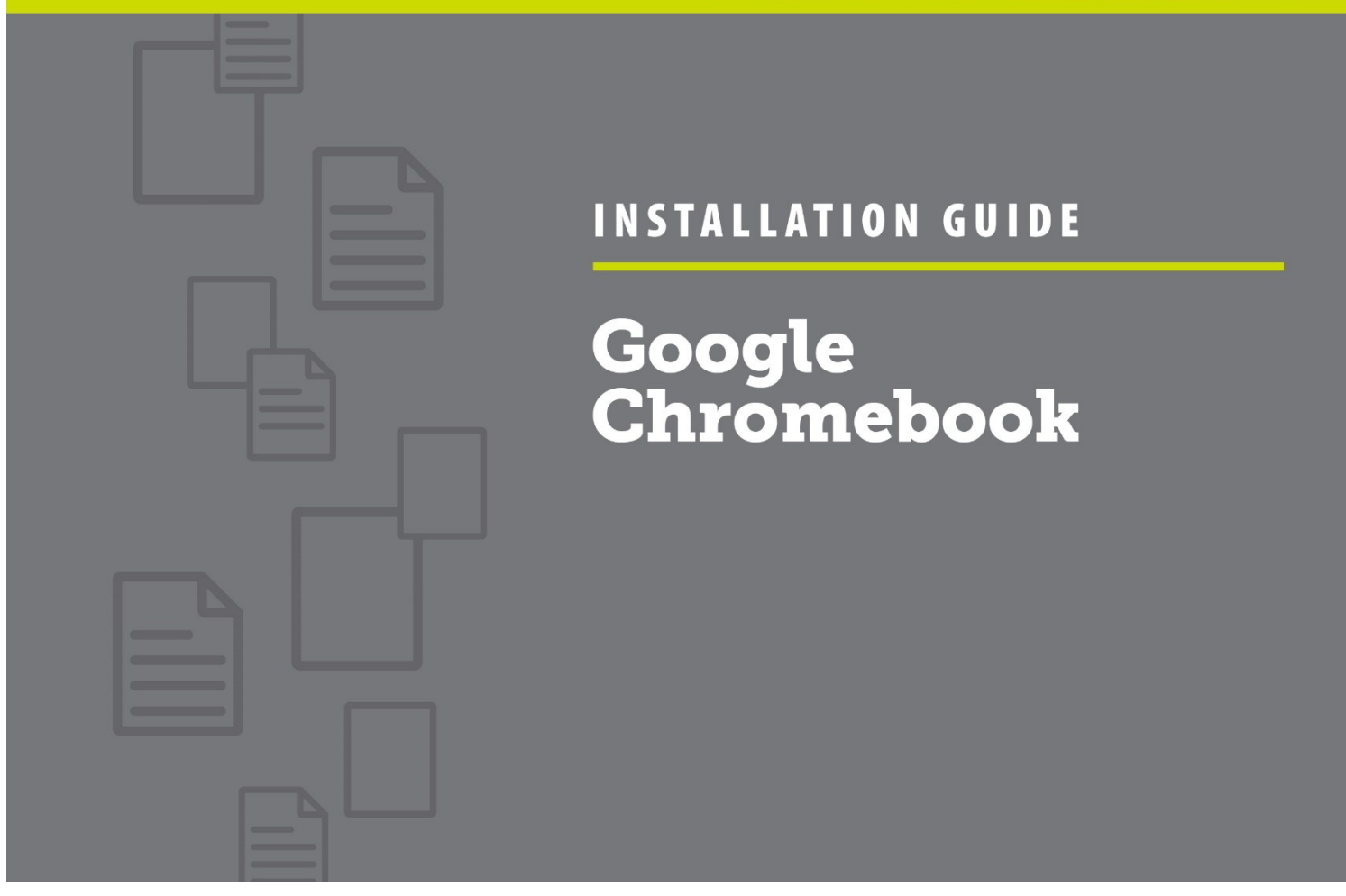

## CONTENTS

| Introduction                                                                                               | 2            |
|----------------------------------------------------------------------------------------------------|--------------|
| Setting up Push Printing                                                                                   | 3            |
| Activate username and job name information (Required to send accurate user and document nAME, also enables | encryption)3 |
| Check/configure Printer                                                                                    | 3            |
| Create Enterprise spooled printer                                                                          | 4            |
| User test                                                                                                  | 5            |
| View printed jobs list                                                                                     | 7            |
| Setting up Pull Printing                                                                                   | 8            |
| Activate username and job name information (Required)                                                      | 8            |
| Check/configure Printer                                                                                    | 8            |
| Create user aliases                                                                                        | 9            |
| Create Enterprise Pull-Print virtual printer                                                               | 10           |
| Create printer using server name & queue name                                                              | 10           |
| User test                                                                                                  | 11           |
| View waiting print jobs list                                                                               | 13           |
| Collect print job                                                                                          | 13           |

## INTRODUCTION

The LRS Software can used to print in two different modes (push print and pull print). For information on configuring Chromebooks for each mode of printing, refer to the relevant section.

- Push Print Prints a document immediately. The print file is sent to a specific queue for each physical printer on the VPSX Server. The VPSX server will deliver the print files to the physical printer as soon as it is available.
- Pull Print Prints a document to a logical queue. The user then authenticates at any enabled printers and has the options to select which files to print. LRS offer several options for authentication and print release, including an embedded LRS software client on the MFP with card and/or code authentication and authentication from a mobile phone App or Web App)

## SETTING UP PUSH PRINTING

# ACTIVATE USERNAME AND JOB NAME INFORMATION (REQUIRED TO SEND ACCURATE USER AND DOCUMENT NAME, ALSO ENABLES ENCRYPTION)

- Login to Google Enterprise Administration Console
- Activate policy
- Go to: Print Job information section
- Select "Include user account and filename in print job"

| - > C 🔒 Secure   https://admin.g      | oogle.com/ac/chrome/settings/user?f= | FULLTEXT.print%2520job%2520information∨     | rg=03ph8a2z26tjihw | ☆             |
|---------------------------------------|--------------------------------------|---------------------------------------------|--------------------|---------------|
| ← 1 setting changed                   |                                      |                                             | REVERT             | SAVE          |
| Device management > Chrome > Se       | ettings 👻                            |                                             |                    | WHAT'S NEW    |
| Levi, Ray & Shoup, Inc. > BetaTesting |                                      |                                             |                    |               |
| Search for organizational units       | USER & BROWSER SETTINGS              | DEVICE SETTINGS                             | MANAGED GUEST SES  | SION SETTINGS |
| Levi, Ray & Shoup, Inc.               | Full-text: "print job information"   | Search or add a filter                      |                    | CLEAR FILTER  |
| BetaTesting                           |                                      |                                             |                    |               |
|                                       | Printing                             |                                             |                    | ^             |
|                                       | The new printer management           | page centralizes all native CUPS printer ma | nagement.          |               |
|                                       | Native print job information         | Share user account and filename in print in | h                  | ?             |
|                                       | Locally applied 🔻                    | Include user account and filename in print  | job                |               |
|                                       |                                      | Do not include user account and filename    | in print job       |               |
|                                       |                                      | -                                           |                    |               |

## CHECK/CONFIGURE PRINTER

- Login to the LRS VPSX Web console
- Open printer list

| >> LRS            | Printers                   |         |         |                          |          |            |                        |
|-------------------|----------------------------|---------|---------|--------------------------|----------|------------|------------------------|
| OUTPUT MANAGEMENT | Q Printer Y                |         |         |                          |          |            |                        |
| Printers          |                            |         |         |                          |          |            |                        |
| MFPsecure         | □ Masking ∽ Bulk Actions ∽ | Add 🗸   | Table C | olumns 🗸 🛛 Refresh       |          |            |                        |
| Print Server      |                            |         |         |                          |          |            |                        |
| Security 🗸        | Printer                    | VPSX ID | Status  | Printer Long Name        | Queued   | Properties | Location               |
| Web ~             | CLOUDPRINT                 | VPS1    | Idle    |                          | 4        |            |                        |
| Apps 🗸 🗸          | FR075-PARIS 102            | VPS1    | Idle    | Lexmark CS820            | <u>0</u> | 🔍 🔁 🖪 🔲    | PARIS/Gare de Lyon/1er |
|                   | FR075-PARIS_333            | VPS1    | Idle    | Store documents in files | <u>0</u> | ۵          |                        |

• Check printer name & VPSX/Workplace license

## CREATE ENTERPRISE SPOOLED PRINTER

- Login in Google Enterprise Administration Console
- go to: Printers list
- Click yellow "+" to add printer

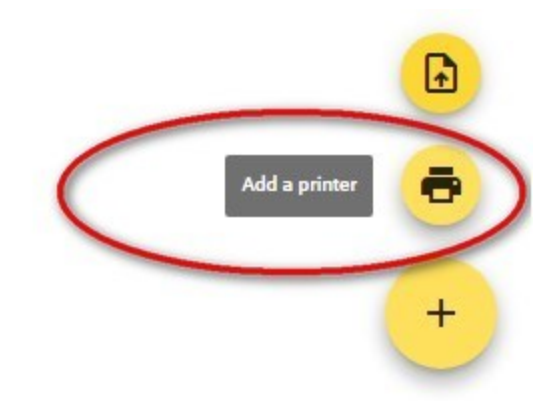

• Create printer using server name & queue name

| $\equiv$ Google Admin                                                | Q Search for users, groups or settings                                                                                           |  |  |  |  |  |
|----------------------------------------------------------------------|----------------------------------------------------------------------------------------------------|--|--|--|--|--|
| Device management > Chrome ><br>All printers > Levi, Ray & Shoup, In | Add Printers                                                                                                    |  |  |  |  |  |
| Search for organizational units                                      | Printer name * Lexmark CS820 Sales Office                                                                                        |  |  |  |  |  |
| <ul> <li>Levi, Ray &amp; Shoup, Inc.</li> <li>BetaTesting</li> </ul> | Description Laser Color printer in Paris Gare de Lyon Office via VPSX Use driverless configuration Lexmark  Lexmark CS820 Series |  |  |  |  |  |
|                                                                      | Host * port path<br>pps * hw07123.provost.tf 9443<br>* indicates a required field<br>CANCEL ADD PRINTER                          |  |  |  |  |  |

- Printer name: the common name visible to users
- o Description: adds complementary information
- Select the most suitable driver for your printer or system
- o Select Protocol, IPPS is required to set the correct user and document name and activate encryption
- Enter port: 9443 is default IPPS port for LRS servers, 631 is usual IPP port.
- Path: is the matching queue name in VPSX

## Select created printer and activate availability options for users

← 1 setting changed

.

REVERT SAVE

| Device management > Chrome >                                         | Printers -     | r                          |                      |     |                                                                               |              |
|----------------------------------------------------------------------|----------------|----------------------------|----------------------|-----|-------------------------------------------------------------------------------|--------------|
| All printers > Levi, Ray & Shoup, Inc. :                             | BetaTest       | ing                        |                      |     |                                                                               |              |
| Include all organizational units                                     | 2 prin         | iters                      |                      |     | Lexmark CS820 Sales Office                                                    | ×            |
| Search for organizational units                                      | <<br>Q :       | Search printers            |                      |     | Printer Settings<br>Allow for users in this organization                      |              |
| <ul> <li>Levi, Ray &amp; Shoup, Inc.</li> <li>BetaTesting</li> </ul> | Display Name 🗸 |                            | Model De             |     | Locally applied 👻                                                             |              |
|                                                                      |                | test                       | hp hp 2500c          | tes | Locally applied 💌                                                             |              |
|                                                                      |                | Lexmark CS820 Sales Office | lexmark cs820 series | La  | Allow for managed guest sessions in this<br>organization<br>Locally applied 💌 | U            |
|                                                                      |                |                            |                      |     | Printer Details Name * Lexmark CS820 Sales Office                             |              |
|                                                                      |                |                            |                      |     | Description Laser Color printer in Paris Gare                                 | de Lyon Offi |
|                                                                      | -              |                            |                      |     | Uri * ipps://hw07123.provost.tf:9443/                                         | FR075-PARI   |

• Click "Save"

## USER TEST

- Print a document from a Chromebook
  - Login on a managed Chromebook
  - $\circ$  ~ Open a document and click on the "Print" button on top left

| File Edit View | ≿ ⊡<br>Insert Format To | ols Add-ons H | elp <u>All cha</u> | anges save | ed in Driv | <u>e</u> |      |          | ~                |                 |
|----------------|-------------------------|---------------|--------------------|------------|------------|----------|------|----------|------------------|-----------------|
| Print (Ctrl+P) | 100% - Normal text      | Arial         |                    | • B        | <u> </u>   | <u>A</u> | • GĐ | <b>±</b> | ¶ +  <br>• • • ↓ | <b>≡</b> •      |
|                | Test print IPPS         |               | Goo                | gle        |            |          |      | •        |                  | Interest of the |

• In destination, select "See More..."

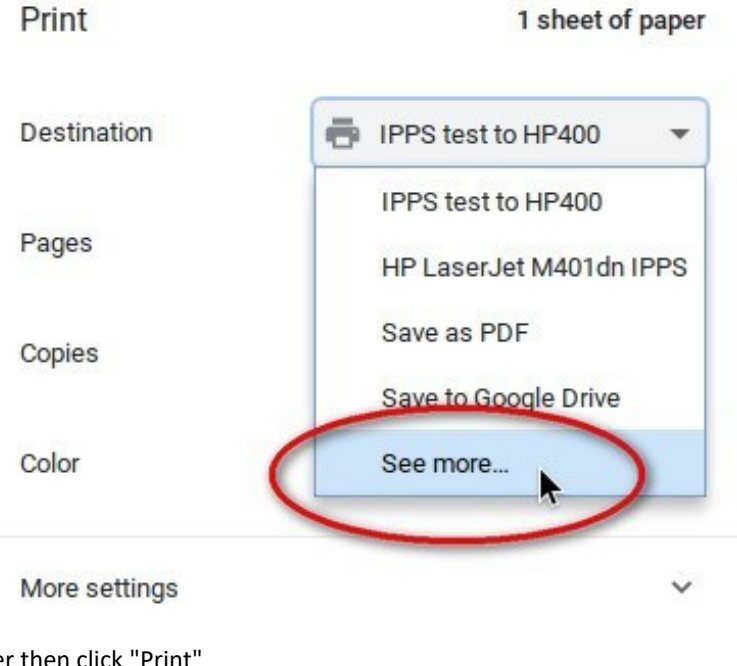

Select the newly defined printer then click "Print"

•

| Select | t a destination      |                                              |   |
|--------|----------------------|----------------------------------------------|---|
| Showir | ng destinations for  | sebastien.provost@lrseomtest.org             | • |
| Q      | Search destinations  |                                              |   |
|        | Save as PDF          |                                              |   |
| -      | IPPS test to HP400   |                                              |   |
|        | ] Lexmark CS820 Par  | SLaser color printer in Sales Office Paris   |   |
|        | Save to Google Drive | e Save your document as a PDF in Google Driv | e |

• The system then shows "Printing" message as below, and when finished a "Printing complete" message to the user

| Printing        | 1 page to Lexmark CS820 Par |
|-----------------|-----------------------------|
|                 |                             |
| CANCEL PRINTING |                             |

## VIEW PRINTED JOBS LIST

- Login in LRS admin
- Printed job can be viewed in "Retained Queue"
  - o (if retention has been configured for that printer)

| IRS (              | Printer Retain (            | Queue    |                      |                                                |             |                            | A vs ad | v1 →<br>min Logoff |
|--------------------|-----------------------------|----------|----------------------|------------------------------------------------|-------------|----------------------------|---------|--------------------|
| Printers           | <b>FR075-PARIS_</b><br>Idle | LO2 VPS1 | - Lexmark CS820      |                                                |             |                            |         |                    |
| FR075-PARIS_102    | 1                           |          |                      | 0                                              |             |                            |         |                    |
| Output Queue (0)   | Ľ                           |          |                      |                                                |             |                            |         | $1 \to 2$ (2)      |
| Retained Queue (2) | Bulk Actions 🗸              | Queue C  | command V Table Colu | umns 🗸 🛛 Job upload 🛛 Refresh                  |             |                            | < <     | > >                |
| Configure          |                             |          |                      |                                                |             |                            |         |                    |
| MFPsecure          | Spool ID 🛛 🏷                | Copies 🖨 | Creation Time 🛊      | Filename d                                     | Data Type 🛊 | Owner                      | ÷ :     | lob Status         |
| Print Server       | 00000072                    | 1        | 28/05/2020 23:39:06  | 1 - Test Print - Google Docs                   | PS          | sebastien.provost@lrseomte | est.org | Printed            |
| Security 🗸 🗸       | 0000069                     | 1        | 28/05/2020 18:41:46  | 2 - Raul print test - 2020-05-28 - Google Docs | PS          | admin@chromeo.ml           |         | Printed            |
| Web 🗸              |                             |          |                      |                                                |             |                            |         |                    |
| Apps ~             |                             |          |                      |                                                |             |                            |         |                    |

## SETTING UP PULL PRINTING

## ACTIVATE USERNAME AND JOB NAME INFORMATION (REQUIRED)

- Login to Google Enterprise Administration Console
- Activate Policy
- go to: Print Job information section
- Select "include user account and filename in print job"

| ← → C <sup>a</sup> Secure https://admin.ge | oogle.com/ac/chrome/settings/user?f= | FULLTEXT.print%2520job%2520information∨     | rg=03ph8a2z26tjihw | ☆             |  |
|--------------------------------------------|--------------------------------------|---------------------------------------------|--------------------|---------------|--|
| $\leftarrow$ 1 setting changed             |                                      |                                             | REVERT             | SAVE          |  |
| Device management > Chrome > Se            | ettings 👻                            |                                             |                    | WHAT'S NEW    |  |
| Levi, Ray & Shoup, Inc. > BetaTesting      |                                      |                                             |                    |               |  |
| Search for organizational units            | USER & BROWSER SETTINGS              | DEVICE SETTINGS                             | MANAGED GUEST SESS | ION SETTINGS  |  |
| - Levi, Ray & Shoup, Inc.                  | Full-text: "print job information"   | Search or add a filter                      |                    | CLEAR FILTERS |  |
| BetaTesting                                |                                      |                                             |                    |               |  |
|                                            | Printing                             |                                             |                    | ^             |  |
|                                            | The new printer management           | page centralizes all native CUPS printer ma | nagement.          |               |  |
|                                            | Native print job information         | Share user account and filename in print in | h                  | 0             |  |
|                                            | Locally applied 🔻                    | Include user account and filename in print  | job                | 1997.0        |  |
|                                            |                                      | Do not include user account and filename    | in print job       |               |  |

## CHECK/CONFIGURE PRINTER

- Login to LRS VPSX Web Console
- Open the printer list

| IRS (             | Printers                    |         |         |                          |          |            |                        |
|-------------------|-----------------------------|---------|---------|--------------------------|----------|------------|------------------------|
| OUTPUT MANAGEMENT | Q Printer Y                 |         |         |                          |          |            |                        |
| Printers          |                             |         |         |                          |          |            |                        |
| MFPsecure         | □ Masking ∨ Bulk Actions ∨  | Add 🗸   | Table C | olumns 🗸 🛛 Refresh       |          |            |                        |
| Print Server      |                             |         |         |                          |          |            |                        |
| Security          | <ul> <li>Printer</li> </ul> | VPSX ID | Status  | Printer Long Name        | Queued   | Properties | Location               |
| Web               | CLOUDPRINT                  | VPS1    | Idle    |                          | 4        |            |                        |
| Apps              | FR075-PARIS_102             | VPS1    | Idle    | Lexmark CS820            | <u>0</u> | ۵ 🖻 🖻 🔘    | PARIS/Gare de Lyon/1er |
|                   | ER075-PARIS 333             | VPS1    | Idle    | Store documents in files | <u>0</u> | 0 2        |                        |

• Check printers: MFPsecure/Print license & agent deployment

| > LRS             |   | Printers       | FR075-PARIS_102                            |
|-------------------|---|----------------|--------------------------------------------|
| OUTPUT MANAGEMENT |   | Q Printer      | Actions SNMP Info MFPsecure Log Licenses   |
| Printers          |   |                |                                            |
| MFPsecure         |   | 🗌 Maskin       | Update                                     |
| Print Server      |   |                |                                            |
| Security          | ~ | Printer        | VPSX/Workplace MFPsecure/Print for Lexmark |
| Web               | ~ |                | ⊘ VPSX/DirectPrint                         |
| Apps              | ř | • FR075        | O Mobile Connector for VPSX                |
|                   |   | • <u>FR075</u> | VPSX/Secure Delivery                       |

• Check/configure Pull Print queue

| s IRS             | Printer Configuration                           |          |  |  |  |  |
|-------------------|-------------------------------------------------|----------|--|--|--|--|
| OUTPUT MANAGEMENT | Update Cancel                                   |          |  |  |  |  |
| Printers          |                                                 |          |  |  |  |  |
| CLOUDPRINT        | Printer Name * CLOUDPRINT VPSX                  | ID* VPS1 |  |  |  |  |
| Configure         | Drinter Long Name                               |          |  |  |  |  |
| MFPsecure         |                                                 | Group    |  |  |  |  |
| Print Server      | Paging Proceptation Actions Advanced Mail Trace |          |  |  |  |  |
| Security Y        |                                                 |          |  |  |  |  |
| Veb 🗸             | Basic Parameters                                |          |  |  |  |  |
| Apps 🗸 🗸          |                                                 |          |  |  |  |  |
|                   | HOST/IP Address HOST/IP Family                  |          |  |  |  |  |
|                   | Server Derault                                  |          |  |  |  |  |
|                   | CommType * Remote Port                          |          |  |  |  |  |
|                   | PERSONALQ 515                                   |          |  |  |  |  |
|                   | Windows Driver                                  |          |  |  |  |  |
|                   |                                                 |          |  |  |  |  |
|                   | Linux/Mac Driver                                |          |  |  |  |  |
|                   |                                                 |          |  |  |  |  |

## CREATE USER aliases

- If the google user name used by Chromebook is different to the Active Directory (AD) credentials for same user, an alias can be defined to allow concurrent use of both google and AD user name for pull print release
- Login to LRS VPSX Web Console and select MFPsecure -> Users
- Look up the AD user name
- Add the Google user name in the Alias field for the AD user name

|                    | MFPsecure                          | vsv1 →<br>admin Logoff |
|--------------------|------------------------------------|------------------------|
| Printers           | Q Username V provost               |                        |
| MFPsecure          |                                    |                        |
| HW07123.PROVOST.TF | Save Add alias Email code Reset    |                        |
| Dashboard          | LICEDNAME                          | NAME                   |
| Users              | DROVOST                            | DDOVOCT CERACTIEN      |
| Agents             | PROVOST                            | PROVOSI, SEDASTIEN     |
| Configure          | ALIASES                            |                        |
| Logs               | SEBASTIEN.PROVOST@LRSEOMTEST.ORG × |                        |
| Print Server       | CARD                               | CODE                   |
| Security           | ✓ AB123456BA654321                 | 123456                 |
| Web                | <b>*</b>                           |                        |
|                    | DOMAIN                             | EMAIL                  |

• Associating the Google name as an Alias of the AD name can be automated. Refer to LRS for further details.

## CREATE ENTERPRISE PULL-PRINT VIRTUAL PRINTER

- Login in Google Enterprise Administration Console
- go to Printers list
- Click yellow "+" to add printer

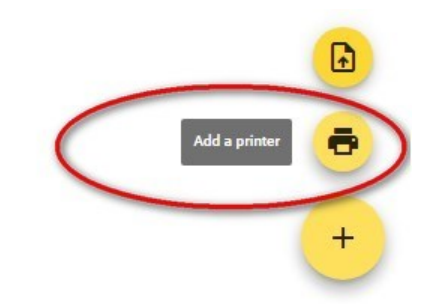

#### CREATE PRINTER USING SERVER NAME & QUEUE NAME

| $\equiv$ Google Admin                           | Q Search for users, groups or s     | ettings       |             |             |  |  |  |
|-------------------------------------------------|-------------------------------------|---------------|-------------|-------------|--|--|--|
| Device management > Chrome                      | Add Printers                        |               |             |             |  |  |  |
| All printers > Levi, Ray & Shoup,               |                                     |               |             |             |  |  |  |
| Include all organizational units                | Printer name *                      |               |             |             |  |  |  |
| Search for organizational unit:                 | LRS pull-printing                   |               |             |             |  |  |  |
| <ul> <li>Levi, Ray &amp; Shoup, Inc.</li> </ul> | Description                         |               |             |             |  |  |  |
| BetaTesting                                     | Print anywhere with MFPsecure/Print |               |             |             |  |  |  |
|                                                 |                                     |               |             |             |  |  |  |
|                                                 | Use driverless configuration        |               |             |             |  |  |  |
|                                                 | Generic 👻 Ger                       | neric PostSci | ipt Printer | -           |  |  |  |
|                                                 | Host *                              | port          | path        |             |  |  |  |
|                                                 | ipps v hw07123.provost.tf           | 9443          | CLOUDPRINT  |             |  |  |  |
|                                                 | * indicates a required field        |               |             |             |  |  |  |
|                                                 |                                     |               |             |             |  |  |  |
|                                                 |                                     |               | CANCEL      | ADD PRINTER |  |  |  |
|                                                 |                                     |               |             |             |  |  |  |

• Printer name: is the Pull-Print queue name visible to users

- o Description: adds complementary information
- o Select the most suitable driver for your system, compatible with all pull-print printers
- o Select Protocol, IPPS is mandatory
- Enter port: 9443 is default IPPS port for LRS servers
- Path: is the matching pull-print queue name in VPSX
- Select created printer and activate availability options for users

| ← 1 set                                     | ting changed                |             |                            |                            |                                 | REVERT                     | SAVE      |  |  |
|---------------------------------------------|-----------------------------|-------------|----------------------------|----------------------------|---------------------------------|----------------------------|-----------|--|--|
| Device manag                                | ement > Chrome > Pri        | nters 👻     | ]                          |                            |                                 |                            |           |  |  |
| All printers >                              | Levi, Ray & Shoup, Inc. > 🛛 | 3etaTesti   | ng                         |                            |                                 |                            |           |  |  |
| Include all organizational units 4 printers |                             |             |                            |                            |                                 | LRS pull-printing          |           |  |  |
| Search for org                              | anizational units 🤇         | Q s         | search printers            |                            | Printer Settings                | ŝ                          | $\cap$    |  |  |
| <ul> <li>Levi, Ray &amp;</li> </ul>         | Shoup, Inc.                 |             |                            |                            | Allow for users                 | in this organization       |           |  |  |
| BetaTesting                                 | ting                        | Display Nam | Display Name 🔸             | Model                      | Allow for devic                 | es in this organization    |           |  |  |
|                                             |                             |             | test                       | hp hp 2500c                | Locally applied                 |                            |           |  |  |
|                                             |                             |             | Lexmark CS820 Sales Office | lexmark cs820 series       | organization<br>Locally applied |                            |           |  |  |
|                                             |                             |             | Lexmark CS820 Paris        | lexmark cs820 series       | Printer Details                 |                            | $\sim$    |  |  |
|                                             |                             |             | LRS pull-printing          | generic postscript printer | Name *                          | LRS pull-printing          |           |  |  |
|                                             |                             |             |                            |                            | Description                     | Print anywhere with MFPsec | ure/Print |  |  |

• Click "Save"

## USER TEST

- Print a document from a Chromebook
  - o Login to a managed Chromebook
  - $\circ$  ~ Open a document and click on the "Print" button on top right

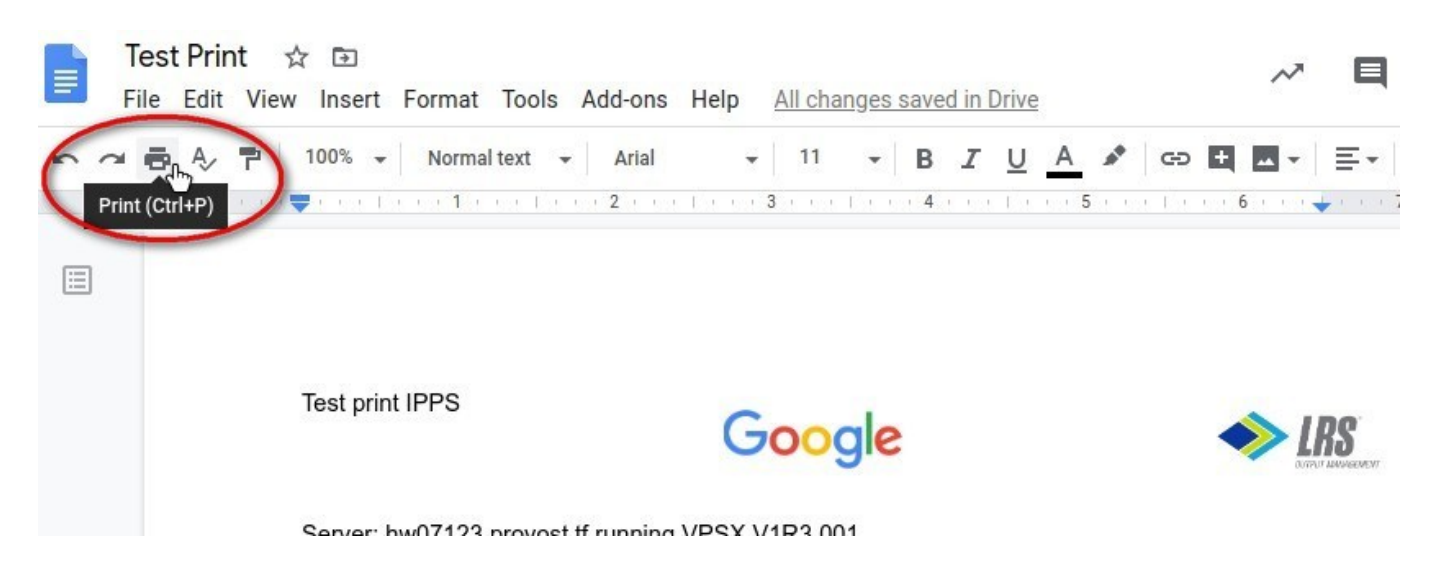

• In destination, select "See More..."

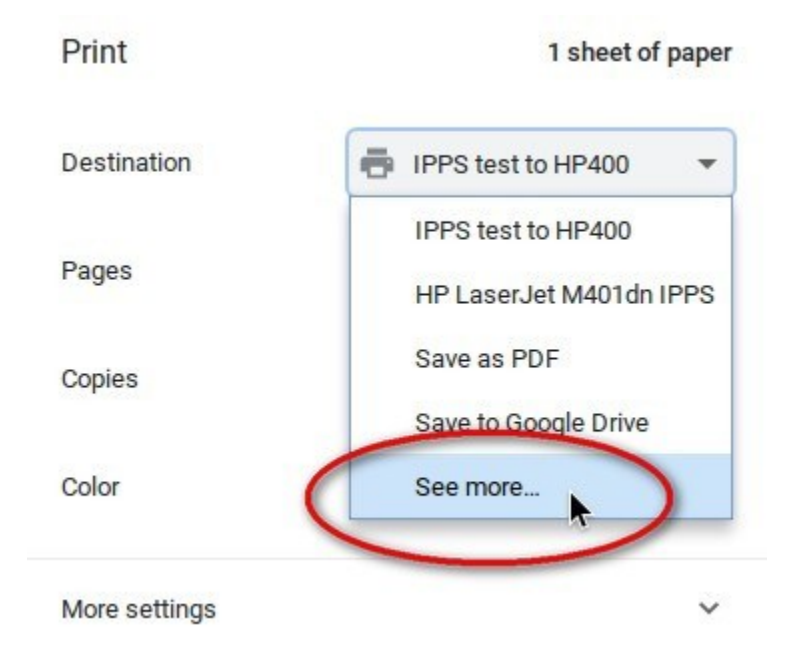

• Select the newly defined pull-print queue then click "Print"

| Select a                 | a destination                                                                        |                                    |  |  |  |  |  |  |
|--------------------------|--------------------------------------------------------------------------------------|------------------------------------|--|--|--|--|--|--|
| Showing destinations for |                                                                                      | sebastien.provost@lrseomtest.org 👻 |  |  |  |  |  |  |
| Q Se                     | earch destinations                                                                   |                                    |  |  |  |  |  |  |
|                          | Save as PDF                                                                          |                                    |  |  |  |  |  |  |
|                          | Save to Google Drive Save your document as a PDF in Google Drive                     |                                    |  |  |  |  |  |  |
|                          | Lexmark CS820 Sales Office Laser Color printer in Paris Gare de Lyon Office via VPSX |                                    |  |  |  |  |  |  |
| ÷                        | IPPS test to HP400                                                                   |                                    |  |  |  |  |  |  |
| Ē                        | Lexmark CS820 Paris Lesercolor printer in Sales Office Paris                         |                                    |  |  |  |  |  |  |
|                          | LRS pull-printing Prin                                                               | t anywhere with MFPsecure/Print    |  |  |  |  |  |  |

The system should send back a "printing message", then "Printing complete"

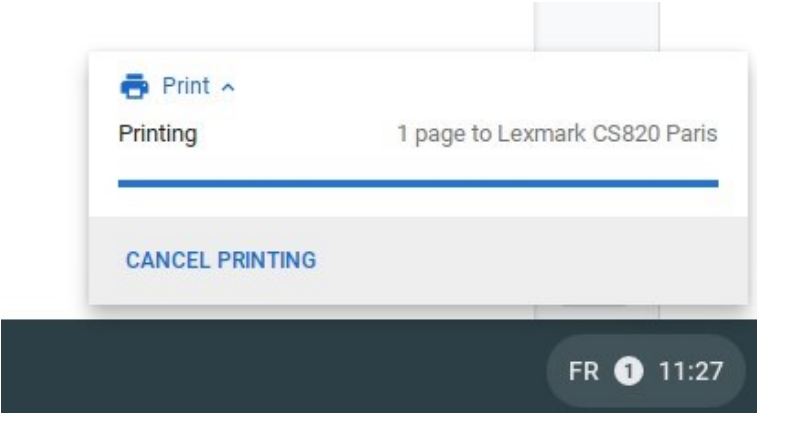

## VIEW WAITING PRINT JOBS LIST

- Login in LRS VPSX Web console
- Open the Pull Print queue

| IRS                | Printer Retain ( | Printer Retain Queue |                      |                                                |             |                            |        | SV1 →<br>dmin Logoff |
|--------------------|------------------|----------------------|----------------------|------------------------------------------------|-------------|----------------------------|--------|----------------------|
|                    | FR075-PARIS_     | LO2 VPS1             | - Lexmark CS820      |                                                |             |                            |        |                      |
| Printers           | Idle             |                      |                      |                                                |             |                            |        |                      |
| FR075-PARIS_102    | 1                |                      |                      | 0                                              |             |                            |        |                      |
| Output Queue (0)   |                  |                      |                      | ~                                              |             |                            |        | $1 \to 2 (2)$        |
| Retained Queue (2) | Bulk Actions 🗸   | Queue Co             | ommand V Table Colum | ins V Job upload Refresh                       |             |                            | K <    | > >                  |
| Configure          |                  |                      |                      |                                                |             |                            |        |                      |
| MFPsecure          | Spool ID 🛛 🏷     | Copies 🛊             | Creation Time 🛊      | Filename 🖨                                     | Data Type 🛊 | Owner                      | \$     | Job Status           |
| Print Server       | 00000072         | 1                    | 28/05/2020 23:39:06  | 1 - Test Print - Google Docs                   | PS          | sebastien.provost@lrseomte | st.org | Printed              |
| Security           | 00000069         | 1                    | 28/05/2020 18:41:46  | 2 - Raul print test - 2020-05-28 - Google Docs | PS          | admin@chromeo.ml           |        | Printed              |
| Web                | <b>~</b>         |                      |                      |                                                |             |                            |        |                      |
| Apps               | ~                |                      |                      |                                                |             |                            |        |                      |
|                    |                  |                      |                      |                                                |             |                            |        |                      |

• You will see the print job, in waiting status with user information associated to it

## COLLECT PRINT JOB

- Go to any LRS Pull Print enabled printer
- Authenticate with a card or PIN
- Open Secure Print app
- Select a job to print or use "Print All" to release all submitted jobs

© 2020 LEVI, RAY & SHOUP, INC. ALL RIGHTS RESERVED. LRS AND THE LRS CHEVRON LOGO ARE REGISTERED TRADEMARKS AND MFPSECURE/SCAN IS A TRADEMARK OF LEVI, RAY & SHOUP, INC. ALL OTHER TRADEMARKS ARE THE PROPERTY OF THEIR RESPECTIVE OWNERS.